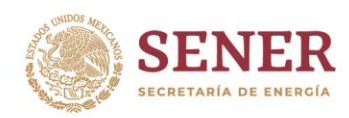

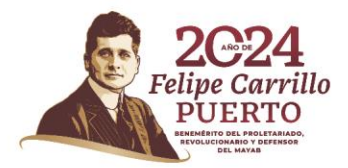

Subsecretaría de Hidrocarburos Dirección General de Petrolíferos

# Manual de usuario para el llenado de la plantilla de petrolíferos NOM-016-CRE-2016

### Aspectos generales

- 1. No modificar la estructura del archivo, esto con el fin del correcto funcionamiento de la plantilla.
- 2. No se permiten agregar hojas adicionales a las que se generan en el llenado de la plantilla.

#### 3. Los campos:

- a) Método de Prueba: Campo que contiene los métodos de prueba que aplican para el producto seleccionado y la variable en cuestión, se pueden identificar todos los métodos de prueba que se encuentran en la norma, así como los métodos alternos permitidos por la CRE.
- b) Unidad de Medida: Campo que contiene las unidades de medida que aplican para el producto seleccionado y la variable en cuestión, se pueden identificar todas las unidades de medida que se encuentran en la norma, así como sus equivalencias permitidas.
- c) Resultado: Campo de texto libre en el que se estará alimentando el resultado de la prueba para el producto seleccionado y la variable en cuestión.

#### Consideraciones:

Si el método de prueba utilizado en el informe de resultados para una variable en específica no se encuentra en la lista desplegable del campo "Método de Prueba" se podrá alimentar el método utilizado en el campo y se recomienda que se tenga la siguiente estructura ASTM... Lo mismo aplica para la unidad de medida.

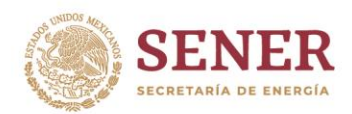

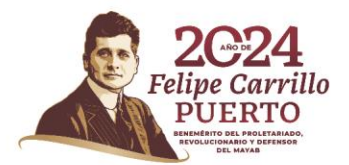

4. El valor que se alimente en el campo Volumen siempre debe hacer referencia a litros.

5. El número del informe de resultados se debe conformar con la siguiente estructura:

| Número de<br>Dígitos | Descripción                                              | Ejemplo |
|----------------------|----------------------------------------------------------|---------|
| 7                    | Número de registro de Laboratorio proporcionado por      | L010001 |
|                      | la Dirección General de Petrolíferos de la Secretaría de |         |
|                      | Energía.                                                 |         |
| 4                    | Mes (2 dígitos) y Año (2 dígitos) de la emisión de       | 0224    |
|                      | informe de resultados.                                   |         |
| 6                    | Consecutivo para cada laboratorio, el cual se reiniciará | 000001  |
|                      | cada año para cada laboratorio.                          |         |

Por lo que, para el presente ejemplo, el número de informe de resultados sería como sigue: L0100010216000001.

6. Al terminar de llenar el archivo se debe dar clic en el botón denominado "Guardar Archivo".

Guardar archivo

La acción anterior permite guardar los cambios realizados en la plantilla para el informe de resultados correspondiente.

7. Finalmente guardar el archivo de forma convencional con la siguiente estructura en el nombre:

IDLaboratorio\_NoInformeResultados\_DDMMYYYY.xlsm

\*\*Nota: El número del informe no deberá contener caracteres especiales.

Insurgentes Sur 890, Col. Del Valle, CP. 03100, Benito Juárez, CDMX. Tel: (55) 5000 6000 www.gob.mx/sener

(J=0.(3, 2, 0. 1)))) ] ] ] ]

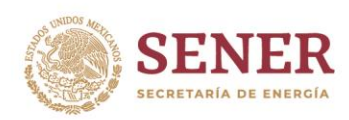

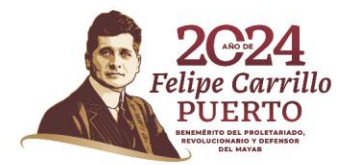

# Instrucciones de llenado

 La plantilla de Llenado correspondiente a la Norma NOM-016-CRE-2026 contiene en su primera pestaña denominada "Elegir petrolífero" un menú mediante al informe de resultados a reportar:

| A17 | · · · | $\times \checkmark f_{\mathbf{r}}$                                                       |
|-----|-------|------------------------------------------------------------------------------------------|
|     | Α     | C                                                                                        |
| 1   |       |                                                                                          |
| 2   | #     | De click en alguno de los siguientes productos para el llenado del Informe de resultados |
| 3   |       | 1 Combustóleo                                                                            |
| 4   |       | 2 Combustóleo intermedio                                                                 |
| 5   |       | 3 Diésel Agrícola y Marino                                                               |
| 6   |       | 4 Diésel Automotriz                                                                      |
| 7   |       | 5 Diésel Industrial                                                                      |
| 8   |       | 6 Gas licuado de Petróleo                                                                |
| 9   |       | 7 Gasóleo Domestico                                                                      |
| 10  |       | 8 Gasolina de Llenado Inicial                                                            |
| 11  |       | 9 Gas Avión                                                                              |
| 12  | 1     | 0 Gasolina Premium                                                                       |
| 13  | 1     | 1 Gasolina Regular                                                                       |
| 14  | 1     | 2 Turbosina                                                                              |
|     |       |                                                                                          |

Se deberá seleccionar el producto a informar solamente dando un clic.

2. Al seleccionar el producto se activará una pestaña indicando las pruebas correspondientes que tienen que ser llenados, por ejemplo, si se selecciona Combustóleo, se activará una pestaña denominada Combustóleo, y así dependiendo del producto a reportar:

Elegir Petrolífero Combustóleo

En la pestaña del producto se encontrarán las pruebas que deben ser reportadas.

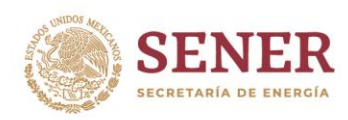

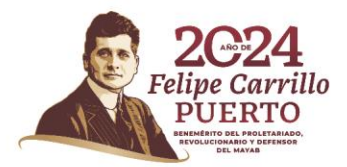

| 1  |                                |             |              |            |           |          |           |            |        |             |             |
|----|--------------------------------|-------------|--------------|------------|-----------|----------|-----------|------------|--------|-------------|-------------|
|    | Llenado del informe del        | Guardar     |              |            |           |          |           |            |        |             |             |
| 2  | resultados                     | archivo     |              |            |           |          |           |            |        |             |             |
| 3  | -                              |             | -            |            |           |          |           |            |        |             |             |
|    |                                | Nombre del  | # Informe de | Número de  | # do Loto | Volumen  | Volumen a | RFC        | Razón  | Draduata    | Fracción    |
| 4  |                                | laboratorio | resultados   | referencia | # de loie | del Lote | importar  | Importador | Social | FIGURE      | arancelaria |
| 5  |                                |             |              |            |           |          |           |            |        | Combustóleo | 27101905    |
| 6  |                                |             |              |            |           |          |           |            |        |             |             |
|    | Prueba / Propiedad             | Unidad de   | Método de    | Resultado  |           |          |           |            |        |             |             |
| 7  | Fideba / Fiopledad             | medida      | prueba       | Resultado  |           |          |           |            |        |             |             |
| 8  | Gravedad específica a 20/4 °C  |             |              |            |           |          |           |            |        |             |             |
| 9  | Temperatura de inflamación     |             |              |            |           |          |           |            |        |             |             |
| 10 | Viscosidad Cinemática a 50 °C  |             |              |            |           |          |           |            |        |             |             |
| 11 | Azufre                         |             |              |            |           |          |           |            |        |             |             |
| 12 | Nitrógeno                      |             |              |            |           |          |           |            |        |             |             |
| 13 | Vanadio y níquel               |             |              |            |           |          |           |            |        |             |             |
| 14 | Poder calorífico               |             |              |            |           |          |           |            |        |             |             |
| 15 | Asfaltenos (Insolubles en nC7) |             |              |            |           |          |           |            |        |             |             |

3. El primer apartado, contiene los datos generales del informe de resultados:

| Ь | ID<br>aboratorio | Nombre del<br>laboratorio | # Informe de<br>resultados | Número de<br>referencia | # de Lote | Volumen<br>del Lote | Volumen a<br>importar | RFC<br>Importador | Razón<br>Social | Producto    | Fracción<br>arancelaria | Fecha del informe<br>de resultados | Región                   | Zona                   | Criterio |
|---|------------------|---------------------------|----------------------------|-------------------------|-----------|---------------------|-----------------------|-------------------|-----------------|-------------|-------------------------|------------------------------------|--------------------------|------------------------|----------|
|   |                  |                           |                            |                         |           |                     |                       |                   |                 | Combustóleo |                         |                                    | Seleccione<br>una región | Seleccione<br>una zona | N/A      |

- 3.1. ID-Laboratorio: Es el Registro del Laboratorio Proporcionado por la Dirección General de Petrolíferos.
- 3.2. Nombre del Laboratorio: Indicar el nombre del laboratorio.
- 3.3. # Informe de Resultados: El número de informe de resultados realizados por el laboratorio, de acuerdo a lo indicado en el apartado 5 de Aspectos Generales.
- 3.4. Número de referencia: Campo opcional en caso de que la empresa importadora requiera tener una referencia adicional con el laboratorio.
- 3.5. # de Lote: Número: de lote al que corresponde la muestra del informe de laboratorio.
- 3.6. Volumen del Lote: Volumen del lote del que se realizó la muestra.

Este valor se debe especificar en litros

3.7. Volumen a Importar: Volumen que se desea a importar. Este valor se debe especificar en litros.

320/230110315255775

- 3.8. RFC del Importador: RFC del importador.
- 3.9. Razón Social: Razón social del importador.

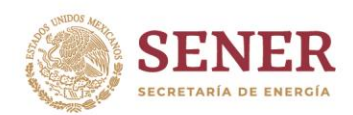

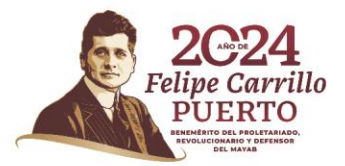

12220025

- 3.10 Producto: El producto se selecciona por default al momento de seleccionarlo de la pestaña principal.
- 3.11 Fracción Arancelaria: La fracción arancelaria se mostrará de acuerdo al producto seleccionado.
- 3.12 Fecha del Informe de Resultados: Fecha en que se realizó el informe de resultados. La fecha se tiene que reportar en el formato de DD/MM/YYYY.
- 3.13 Región: Este campo aplica para:
  - 3.13.1 Diésel Automotriz
  - 3.13.2 Diésel Industrial
  - 3.13.3 Gas Licuado de Petróleo
  - 3.13.4 Gasóleo Doméstico
  - 3.13.5 Gasolina Regular
  - 3.13.6 Gasolina Premium

donde los valores pueden ser:

|   | Región    | Descripción                 |
|---|-----------|-----------------------------|
| 1 | ZFN       | Zona Fronteriza Norte       |
| 2 | 7MC       | Zona Metropolitana de       |
| 2 | ZMO       | Guadalajara                 |
| 3 | ZMM       | Zona Metropolitana de       |
|   |           | Monterrey                   |
| 1 | 7141/14   | Zona Metropolitana Valle de |
| 4 |           | México                      |
|   | Resto del | Resto del País              |
| 5 | País      |                             |

3.14. Zona (Campo Obligatorio): Este campo aplica para:

- 3.14.1. Gasolina Regular
- 3.14.2. Gasolina Premium

Donde los valores pueden ser:

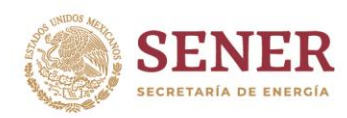

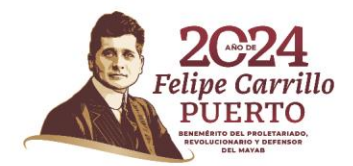

|   | Zona     | Descripción |
|---|----------|-------------|
| 1 | Centro   | Centro      |
| 2 | Norte    | Norte       |
| 3 | Pacífico | Pacífico    |
| 4 | Sureste  | Sureste     |

3.15. Criterio: solamente aplica para los productos de Turbosina y Combustóleo Intermedio. Para el caso de Turbosina se debe especificar si corresponde al tipo Jet A o Jet A1 y en el caso de Combustóleo Intermedio se debe especificar si corresponde a IFO -180 o IFO -380.

3.16. Aditivos: para el caso de Diésel automotriz, Gasolina Regular y Gasolina Premium si tiene que dar respuesta denominada ¿El petrolífero cuenta con aditivos?

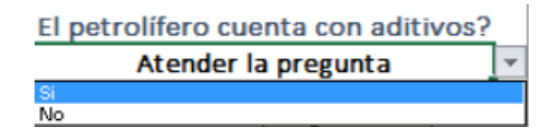

3.17 Modelo Complex: En el caso de gasolinas Premium que hayan sido diseñadas bajo el modelo de emisiones Complex de la US EPA, se tiene que contestar la pregunta indicando si fue diseñada bajo este modelo o no.

|   | Se diseñó con base en el modelo de emisiones Complex US EPA? |  |  |  |  |  |
|---|--------------------------------------------------------------|--|--|--|--|--|
| Ì | Atender la pregunta                                          |  |  |  |  |  |
| j | Si                                                           |  |  |  |  |  |
|   | No                                                           |  |  |  |  |  |

4. En el segundo apartado se deberán capturar las diferentes características para cada una de las propiedades del producto:

| Prueba / Propiedad             | Unidad de medida | Método de prueba | Resultado |
|--------------------------------|------------------|------------------|-----------|
| Gravedad específica a 20/4 °C  |                  |                  |           |
| Temperatura de inflamación     |                  |                  |           |
| Viscosidad Cinemática a 50 °C  |                  |                  |           |
| Azufre                         |                  |                  |           |
| Nitrógeno                      |                  |                  |           |
| Vanadio y níquel               |                  |                  |           |
| Poder calorífico               |                  |                  |           |
| Asfaltenos (Insolubles en nC7) |                  |                  |           |

Insurgentes Sur 890, Col. Del Valle, CP. 03100, Benito Juárez, CDMX. Tel: (55) 5000 6000 www.gob.mx/sener

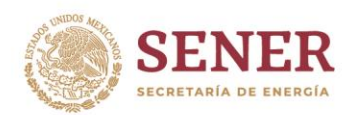

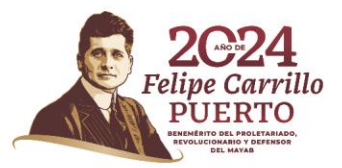

Para cada una de las pruebas a reportar, se habilitará de forma automática un cambio mediante el cual se podrá seleccionar la unidad de medida a reportar, así como Método de Prueba.

|   | Prueb                         | a / Propiedad Un      | idad de medida   |   |
|---|-------------------------------|-----------------------|------------------|---|
|   | Gravedad espe                 | cífica a 20/4 °C      | 1                |   |
|   | Temperatura                   | de inflam Adimenional |                  |   |
|   | Viscosidad Cine               | emática a 50 °C       | de Medida        |   |
| _ | Prueba / Propiedad            | Unidad de medida      | Método de prueba | - |
|   | Gravedad específica a 20/4 *C | Adimensional          |                  | Ŧ |
|   | Temperatura de inflamación    | ASTM                  | 012%<br>D4052    |   |
|   | Viscosidad Cinemática a 50 °C | - Linking             | de Frueba        | _ |

Los valores que pueden ser seleccionados son aquellos permitidos en la NORMA NOM 016-CRE-2016, en caso de que alguno de los valores de unidad de medida o de método de prueba no se encuentren disponibles se podrá alimentar de forma manual.

El valor que se captura en el Resultado será el resultado obtenido para el informe de Resultados.

5. Captura de Aditivos: en la parte inferior izquierda de la plantilla se encuentra el apartado denominado "Captura de Aditivos" el cual tiene que ser alimentado en caso de que se haya indicado que el petrolífero cuente con aditivos, en este apartado se tiene que agregar los aditivos que se incorporaron al petrolífero indicando el nombre del aditivo, así como el nombre de la compañía fabricante.

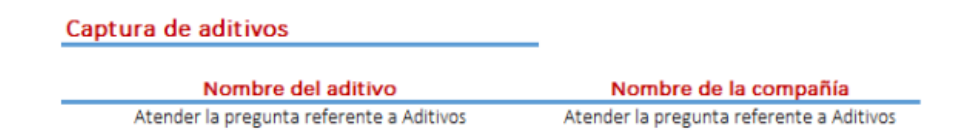

6. Para el caso específico de Oxigenante, campo obligatorio de la Norma, se deberá especificar el valor numérico en el campo de Resultado, al igual que en el método empleado, la unidad de medida y el tipo de oxigenante. Si el resultado demuestra que el oxigenante no tiene presencia en la muestra, se deberá capturar en el campo Resultado el valor numérico "0"

Insurgentes Sur 890, Col. Del Valle, CP. 03100, Benito Juárez, CDMX. Tel: (55) 5000 6000 www.gob.mx/sener

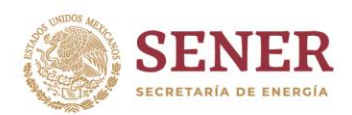

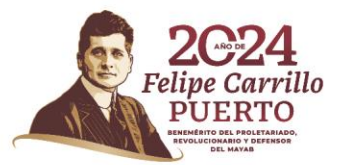

(Cero), elegir la opción de "No contiene" en la siguiente fila y nuevamente escribir el valor numérico "0" (Cero) para la opción Resultado, la unidad de medida y el método empleado en la prueba.

- 7. Se deberá al intentar cada una de las pruebas para contar con la totalidad de información para el dictamen del informe de resultados, en caso de omitir alguna propiedad el dictamen debe ser rechazado.
- 8. Al terminar el llenado de la totalidad de las pruebas se deberá guarda la información mediante el botón denominado "Guardar Archivo".

Guardar archivo

La acción anterior permite guardar los cambios realizados en la plantilla para el informe de resultados correspondiente.

9. Finalmente guardar el archivo de forma convencional con la siguiente nomenclatura:

IDLaboratorio\_NoInformeResultados\_DDMMYYYY.xlsx

\*\*Nota: El número del informe no deberá contener caracteres especiales.

10. Una vez que se tiene llena y guardada la plantilla, se deberán enviar al correo electrónico: <u>validarimportacion@energia.gob.mx</u> todos los archivos del día, incluyendo una lista en formato EXCEL de todos los Informes de Resultados que se desean dictaminar y guardarlos con la siguiente nomenclatura:

IDLaboratorio\_DDMMYYYY.xlsx

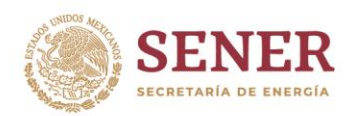

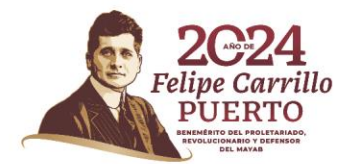

## Consideraciones técnicas adicionales

A. Habilitar las rutinas (Macros) de la plantilla:

1. Abrir la plantilla

2. Dar clic en "Habilitar edición" o "Habilitar contenido" como se muestra en

las siguientes imágenes.

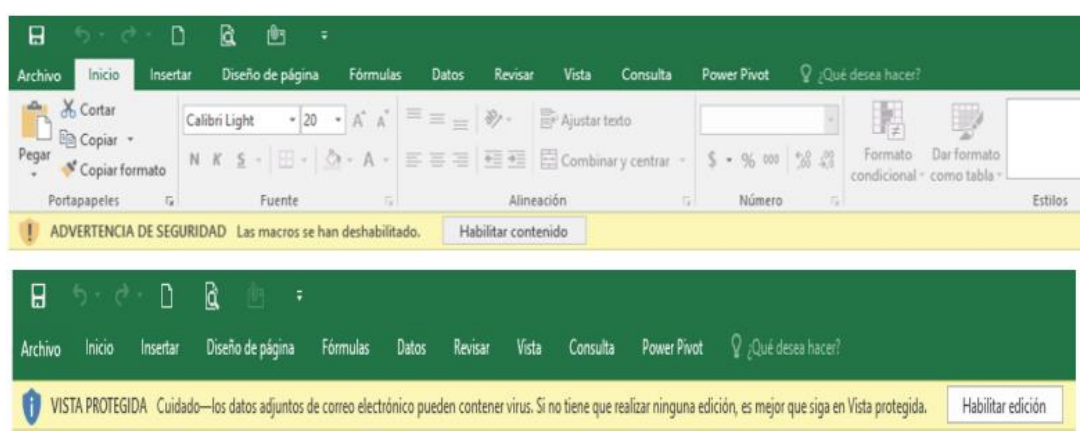

Nota: Si al abrir la plantilla no se muestran las leyendas mencionadas, quiere decir que se tienen habilitadas las macros de forma automática por lo que se tiene que realizar lo indicado en el paso B.

B. Deshabilitar ejecución automática de macros

1. Haga clic en la pestaña Archivo.

2. Haga clic en la pestaña Opciones.

3. Haga clic en Centro de confianza y, después, en Configuración del Centro de confianza.

4. En Centro de confianza, haga clic en Configuración de macros.

a. Seleccionar la opción "Deshabilitar todas las macros con notificación"

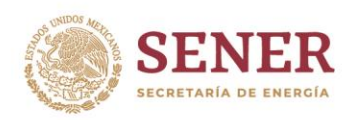

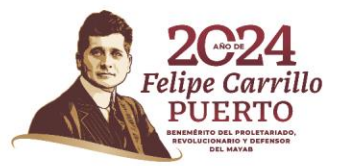

122 Di 2581

| Centro de confianza                    | ?                                                                                                    | ×      |
|----------------------------------------|----------------------------------------------------------------------------------------------------|--------|
| Editores de confianza                  | Configuración de macros                                                                                       |        |
| Ubicaciones de confianza               |                                                                                                    |        |
| Documentos de confianza                | Deshabilitar todas las macros sin notificación                                                                |        |
| Catálogos de complementos de confianza | Deshabilitar todas las macros excento las firmadas digitalmente                                               |        |
| Complementos                           | <ul> <li><u>Habilitar todas las macros (no recomendado; puede ejecutarse un código posiblement</u></li> </ul> | te     |
| Configuración de ActiveX               | peligroso)                                                                                                    |        |
| Configuración de macros                | Configuración de la macro del programador                                                                     |        |
| Vista protegida                        | Confiar en el acceso al modelo de objetos de proyectos de VBA                                                 |        |
| Barra de mensajes                      |                                                                                                    |        |
| Contenido externo                      |                                                                                                    |        |
| Configuración de bloqueo de archivos   |                                                                                                    |        |
| Opciones de privacidad                 |                                                                                                    |        |
|                                        |                                                                                                    |        |
|                                        |                                                                                                    |        |
|                                        |                                                                                                    |        |
|                                        |                                                                                                    |        |
|                                        |                                                                                                    |        |
|                                        |                                                                                                    |        |
|                                        |                                                                                                    |        |
|                                        |                                                                                                    |        |
|                                        |                                                                                                    |        |
|                                        |                                                                                                    |        |
|                                        |                                                                                                    |        |
|                                        | Aceptar Can                                                                                                   | ncelar |

5. Dar clic en aceptar.

Nota: si al realizar los pasos anteriores no se ejecutan las rutinas, cerrar todos los libros activos (Excel) e intentar nuevamente desde el paso A.

C. En caso de que se observe que las listas desplegables de cada uno de los métodos de prueba o de las unidades de medida no corresponden a lo establecido en la Norma se debe realizar lo siguiente:

- 1. Haga clic en la pestaña Fórmulas.
- 2. Haga clic en Opciones para el cálculo.
- 3. Haga clic en Automático.

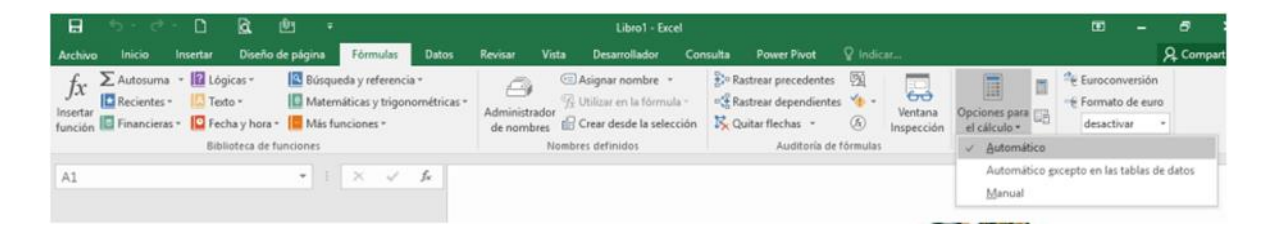

Insurgentes Sur 890, Col. Del Valle, CP. 03100, Benito Juárez, CDMX. Tel: (55) 5000 6000 www.gob.mx/sener

13:02 MINS 1323